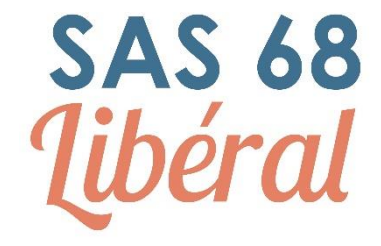

# **Régulation à distance**

# Principe et fonctionnement :

Pour réguler à distance, il faut :

- 1. Un accès au logiciel de régulation Appli SAMU
- 2. Un accès au logiciel de téléphonie SI SAMU
- 3. Un téléphone et un pro ACD

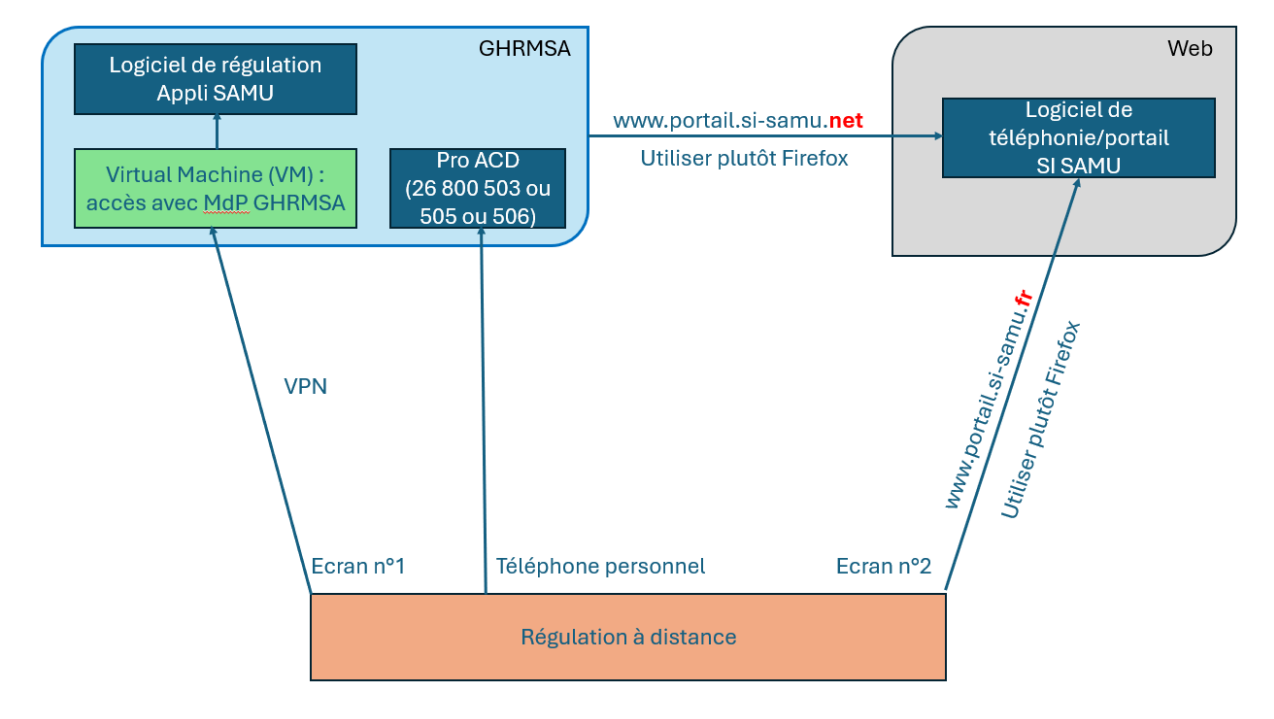

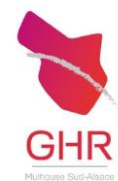

En pratique :

## 1. Ouvrir le logiciel de régulation APPLI SAMU

Pour cela, il faut

- a) se connecter à une machine virtuelle VM (AS4, AS5, AS6 ou autres VM) présente sur le réseau GHRMSA via le VPN.
- b) puis ouvrir depuis cette machine le logiciel Appli SAMU (jeton de connexion pour la version web, login et mot de passe habituel).

## Comment se connecter à la machine virtuelle et Appli SAMU ?

### Utiliser le VPN « Check Point »

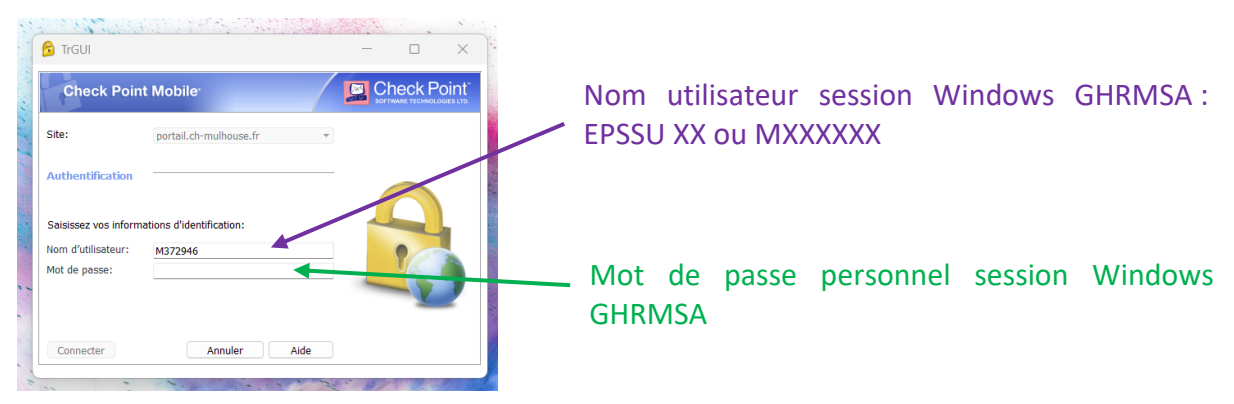

Attention, le VPN est lié à un certificat numérique qui est obsolète tous les 6 mois et ne peut se modifier que dans l'environnement GHRMSA => à anticiper avec la DSI du GHRMSA. Contact : le CSU (Centre de Service aux Utilisateurs) de la DSI est disponible de 8h à 18h au 03 89 64 63 83

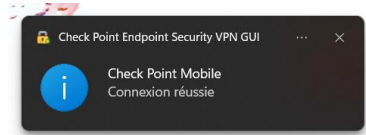

Puis cliquer sur le lien vers la machine virtuel sur le bureau de votre ordinateur

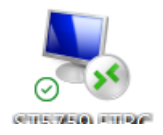

**Votre bureau à distance** s'ouvre et vous permet de vous connecter à Appli SAMU. Garder Appli SAMU ouvert sur l'écran avec le bureau à distance

| 🔹 🚋 🕍 🚛 🎰                                                                                                    |                |                       |
|----------------------------------------------------------------------------------------------------|----------------|-----------------------|
|                                                                                                    | 2. Ouvrir      | AppliSAMU             |
|                                                                                                    | Appli Samu     | Connexion             |
|                                                                                                    |                | SAMUSAS-68RChampenier |
|                                                                                                    |                | RCHAMP                |
| And And And And And And And And And And                                                                                                    |                | Mot de passe          |
| See Real Sector Sector | Appli SAMU Web | Se connecter          |

# 2. Ouvrir le bandeau téléphonique SI SAMU avec e-CPS ou OTP

Sur un autre écran (idéalement) ouvrir dans votre navigateur Web (Idéalement Firefox car fonctionne difficilement sur autre navigateur) SI SAMU en le cherchant à l'adresse suivante : www. portail.si-samu.fr

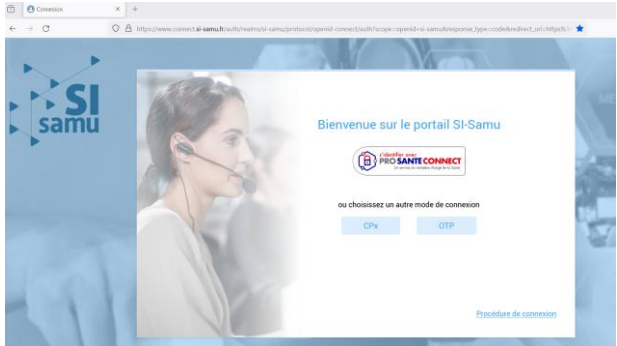

Se connecter au **bandeau SI SAMU** avec votre carte CPS, Pro Santé Connect (e-CPS) ou identifiant mot de passe (OTP)

# 3. Configurer un pro ACD

Les pro ACD utilisés en régulation à distance sont les pro ACD 26 800 503 ou 26 800 505 ou 26 800 506 ou un pro ACD dédié (réservé à quelques testeurs pour l'instant). A l'arrivée dans SI-SAMU renseigner le numéro de Pro ACD

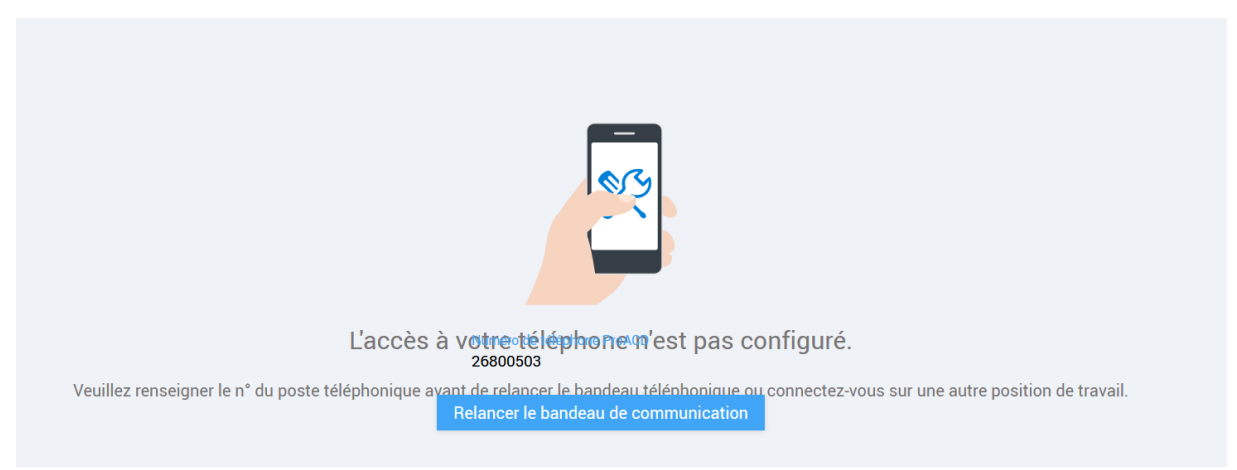

Pour changer de pro ACD, cliquer sur le triangle à coté de votre nom en haut à droite de la fenêtre SI SAMU puis sur « A propos » puis sur « modifier le téléphone » et changer alors le numéro de pro ACD

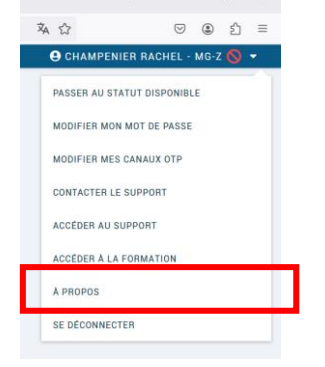

Lire les informations du jour sur le portail avant de débuter la régulation

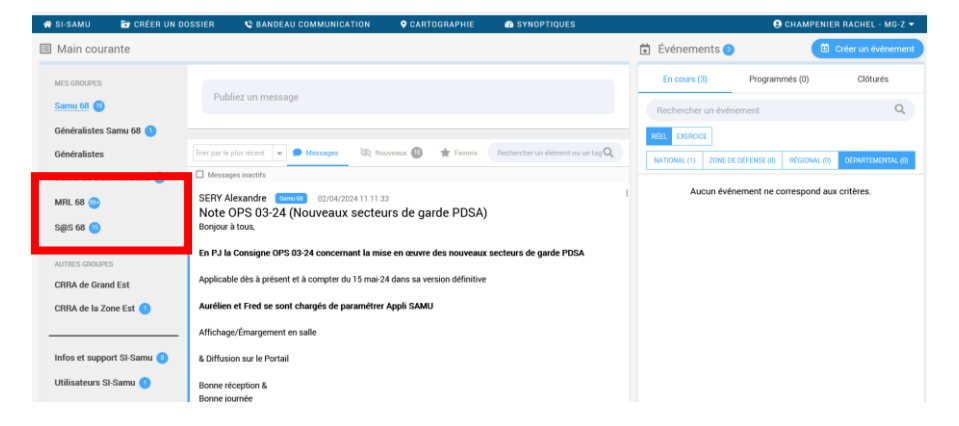

Ouvrir la salle « MED REG LIB » ET sa « salle personnelle ». Vous pouvez également ouvrir la salle OSNP en horaires SAS

| OSNP                 | Suivi op.<br>🛨 | Coord. Amb.<br>🛨         | Régul. MU<br>₽ |  |
|----------------------|----------------|--------------------------|----------------|--|
| CHAMPENIER Rachel    | Régul. ML      | MED REG LIB MULHOUSE , — | OSNP -         |  |
| Salle<br>personnelle |                | Salle MED<br>REG LIB     | Salle OSNP     |  |

# 4. Techniques de téléphonie

#### Pour prendre un appel

- Cliquer sur l'appel/fiche dans SI SAMU. L'appelant a l'impression qu'on décroche
- Cliquer sur son propre numéro. L'appelant est remis en musique d'attente
- Décrocher l'appel sur téléphone personnel.
- Cliquer sur « conférence » en bas. Vous êtes alors en ligne avec l'appelant.

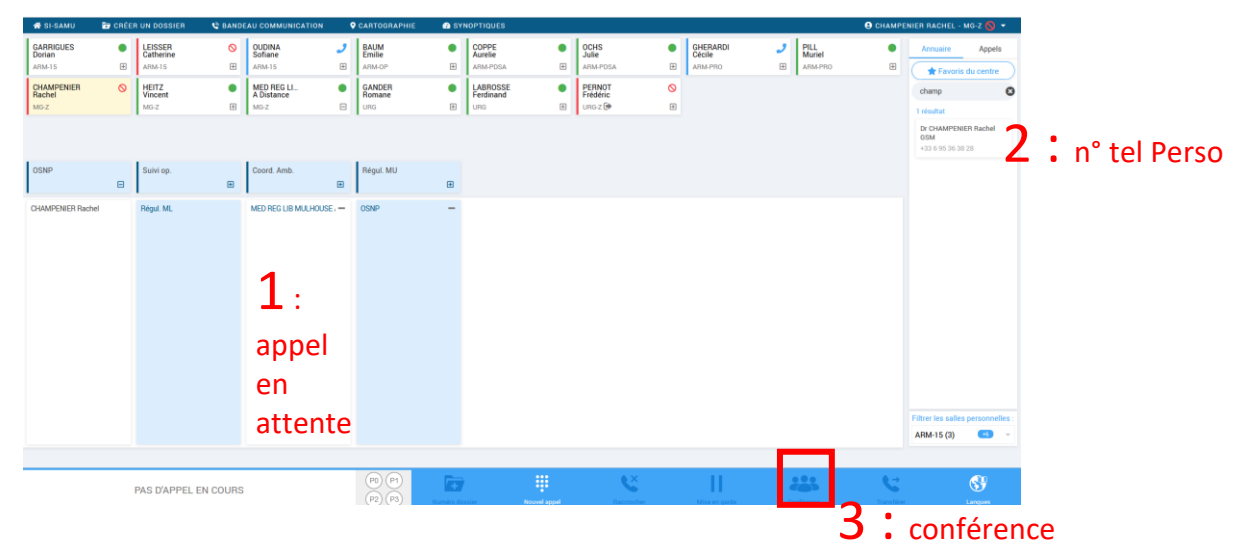

#### Pour appeler un patient

- S'appeler via le bandeau
- Décrocher sur son téléphone personnel
- Cliquer sur « Nouvel appel » en bas du bandeau
- Chiffrer le numéro du patient à appeler
- Dès que le patient décroche, cliquer sur « Conférence »

| $\leftarrow \rightarrow \mathbf{G}$ |        | ○ A https://w                  | ww.portail. <b>si</b> | samu.fr/1.1.21.4-R13/cti/        |   |                          |           |                              |                    |                               |               |                               |               |                           | 本公     |                   | ♡ 🌒                                          | ົ⊇              |           |
|-------------------------------------|--------|--------------------------------|-----------------------|----------------------------------|---|--------------------------|-----------|------------------------------|--------------------|-------------------------------|---------------|-------------------------------|---------------|---------------------------|--------|-------------------|----------------------------------------------|-----------------|-----------|
| 👫 SI-SAMU                           | 🐨 CRÉE | R UN DOSSIER                   | 🔮 BAND                | EAU COMMUNICATION                | ( | CARTOGRAPHIE             | 🙆 SY      | NOPTIQUES                    |                    |                               |               |                               |               |                           | e chai | MPENIE            | R RACHEL - MG-Z                              | S •             |           |
| GARRIGUES<br>Dorian<br>ARM-15       | •      | LEISSER<br>Catherine<br>ARM-15 | <b>⊘</b><br>∄         | OUDINA<br>Sofiane<br>ARM-15      | • | BAUM<br>Emilie<br>ARM-OP | •         | COPPE<br>Aurelie<br>ARM-PDSA | •                  | OCHS<br>Julie<br>ARM-PDSA     | •             | GHERARDI<br>Cécile<br>ARM-PRO | <b>)</b><br>+ | PILL<br>Muriel<br>ARM-PRO | Ę      |                   | Annuaire A                                   | Appels<br>entre |           |
| GERARD<br>Charles<br>MG             | •      | CHAMPENIER<br>Rachel<br>MG-Z   | 0                     | MED REG LI<br>A Distance<br>MG-Z | • | GANDER<br>Romane<br>URG  | :<br>•    | LABROSSE<br>Ferdinand<br>URG | <b>)</b>           | PERNOT<br>Frédéric<br>URG-Z 🕪 | <b>⊘</b><br>⊎ |                               |               |                           |        |                   | champ<br>résultat                            | 0               |           |
|                                     |        |                                |                       |                                  |   |                          |           |                              |                    |                               |               |                               |               |                           |        |                   | Dr CHAMPENIER Ra<br>GSM<br>+33 6 95 36 38 28 | chel            |           |
| OSNP                                | Đ      | Suivi op.                      | æ                     | Coord. Amb.                      | æ | Régul. MU                | 1         |                              |                    |                               |               |                               |               |                           |        |                   | т:                                           | n° 1            | tel Perso |
| CHAMPENIER Rachel                   |        | Regul ML                       |                       |                                  |   |                          |           | 2<br>app<br>pat              | :<br>beler<br>ient | le                            |               |                               |               |                           |        | Fil               | trei les salles perso<br>RMA-15 (3)          | onnelles :      |           |
|                                     |        | PAS D'APPEL EI                 | N COURS               |                                  |   | P0 P1<br>P2 P3           | Numéro do | saier                        | Nouvel appel       | Raccroche                     | ſ             | H<br>Mise en garde            |               |                           | Trans  | <b>→</b><br>térer | Längu                                        | <b>P</b><br>Jes |           |
|                                     |        |                                |                       |                                  |   |                          |           |                              |                    | •                             |               | 3                             |               | confé                     | renc   | e                 |                                              |                 |           |

Astuce pour s'appeler : Afficher son numéro dans le journal des appels (A) ou taper son nom dans annuaire (B)

| Annuaire Appels       |
|-----------------------|
| 04/04/2024 - 11:47    |
| <b>T</b> otal : 00'11 |
| 04/04/2024 - 11:47    |
|                       |
| Total : 00'44 📞       |

#### 5. Numéros utiles

- N° direct OSNP : numéro enregistré : 03 89 66 87 35, portable : 07 44 94 88 65
- N° superviseur : 03 89 64 84 52 DECT superviseur présent de 9h à 21h du L au S et de 8h à 20h les DI et JF
- le 15